同學您好:

請依各學期註冊須知公告期限,至「臺灣銀行學雜費入口網站」列印繳費單並完成 繳費。

一、網路列印註冊繳費單操作流程如下:

- (一)進入「臺灣銀行學雜費入口網站」(https://school.bot.com.tw)或至本校
  「進修部首頁」(網址:http://nd.nutc.edu.tw/)【註冊常用連結】【註
  冊繳費單開放列印】
- (二)點選【繳費單查詢】
- (三)輸入以下資料,點選【確認登入】,登入系統:
  - (1)【<mark>代收類別</mark>】

①二技輸入:111422,四技輸入:111432 或

②利用「查詢」→中彰投→點選學校所屬學制班別

- (2)【身分證字號】
- (3)【學號】共10碼數字(數字前面不用加S)
- (4) 【識別碼】: 學生生日共7碼數字(例:民國85年3月25日請填0850325)
- (5)【圖型驗證碼】:由電腦自動產生
- (6)選擇欲列印之學年度及學期別,點選【確定】(請務必選擇正確的繳費學 年度、學期和繳費項目,以免誤繳費用)
- (7)點選【產生PDF繳費單】,下載繳費單(輸入「身分證字號」開啟)。

(8)印出繳費單,自行選擇其中一種繳費方式,於指定期限內完成繳費。

二、未依規定繳納學雜費,視同未完成註冊,依本校學則規定,應令退學。

三、總務處出納組辦公室(行政大樓一樓)備有電腦及印表機供同學使用列印學雜費

繳費單,同學可於上班時間(週一至週四8:30~16:30)前往使用。